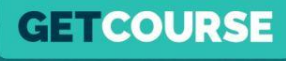

# Как настроить рассрочки в платежном модуле GetCourse

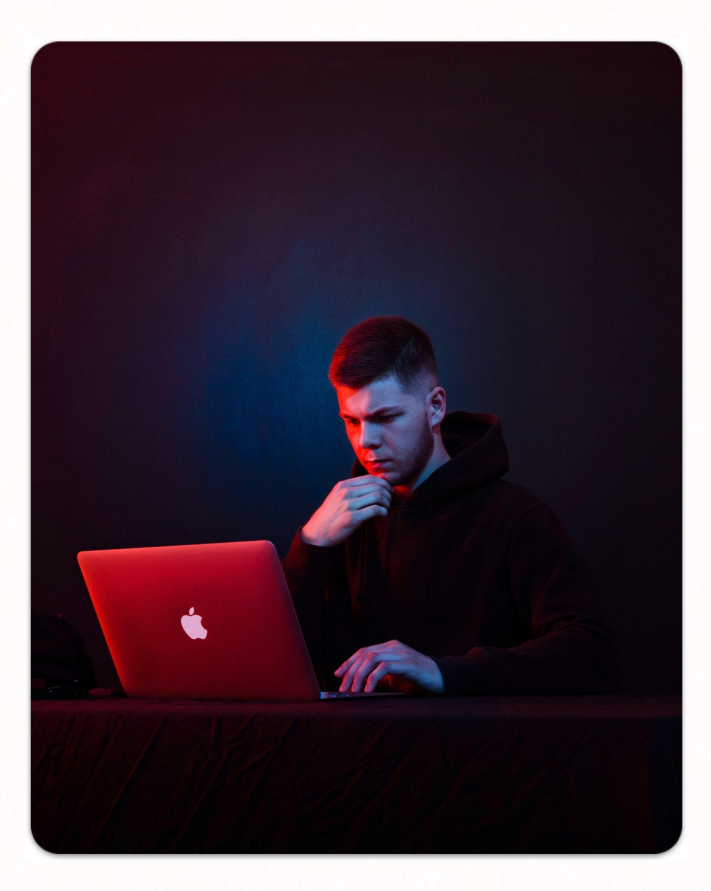

## Максим Василевич

GETCOURSE

Эксперт в реализации маркетинговых стратегий

– 7 лет опыта работы с образовательными проектами на GetCourse

– Большая часть этого времени – работа с крупными онлайн-школами, последние несколько лет работаю над проектами платформы GetCourse

 Разработал и записал сотни часов обучающих материалов, которые прошли десятки тысяч человек

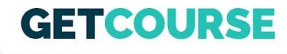

## Дисклеймер

 В уроке будет много цифр. Размеры комиссий, рассрочек, чеков и тд. Цифры иногда могут меняться, поэтому актуальную информацию вы сможете увидеть в личном кабинете или по официальным новостным каналам GetCourse.

2. Я даю в уроке выжимку информации. Более подробные инструкции, а также эта презентация будут приложены под уроком.

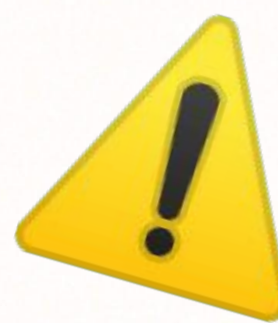

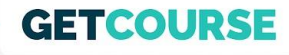

## Структура урока

- 1. Где включаются рассрочки
- 2. Где смотреть информацию по условиям
- 3. Настройка и особенности Тинькофф Кредит / Всегда. Да / Подели
- 4. Где отслеживать статус заказа при покупке в рассрочку
- 5. Как настроить механику со скидкой при полной оплате

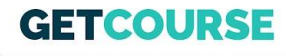

#### Где включаются рассрочки

- 1. Профиль (аватарка) Настройки аккаунта Прием платежей
- 2. После подачи и одобрения заявки у вас появятся тумблеры
- 3. Работать все будет сразу после активации этих тумблеров (будут гореть зеленым как на скрине)
- 4. Для Тинькофф Кредит и Всегда. Да необходима простая доп. настройка, о которой я расскажу далее

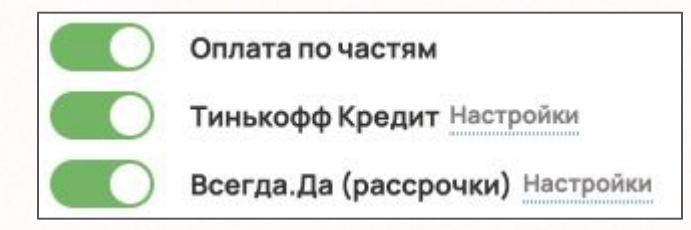

#### GETCOURSE

#### Где смотреть информацию по условиям

- 1. Продажи Платежный модуль Инфо
- Здесь указаны условия для школы, стоимость для клиента остается той, которая указана в предложении (за искл. покупки в Кредит)
- 3. Комиссия в сервисе Подели 8%
- 4. Деньги с продаж за вычетом <u>указанных у вас</u> комиссий вы будете получать на р/с в течение нескольких рабочих дней

| Номер подключения  | 594                                                                                                    |  |  |
|--------------------|----------------------------------------------------------------------------------------------------|--|--|
| ИНН                | 111111                                                                                                    |  |  |
| Карты банков РФ    | 3.50%                                                                                                    |  |  |
| Карты банков не-РФ | 10.00%                                                                                                    |  |  |
| СБП, %             | 3.50%                                                                                                    |  |  |
| Тинькофф Кредит    | Рассрочка на 3 мес 7.6%<br>Рассрочка на 4 мес 8.7%<br>Рассрочка на 6 мес 12.5%<br>Рассрочка на 10 мес 15.4%<br>Рассрочка на 12 мес 17.3%<br>Рассрочка на 24 мес 23%<br>Кредит - 5% |  |  |
| Всегда Да          | Рассрочка на 6 мес 14%<br>Рассрочка на 10 мес 19%<br>Рассрочка на 12 мес 21%<br>Рассрочка на 24 мес 25%<br>Кредит - 5%                                                             |  |  |
|                    | Смотреть операции 🕼                                                                                                    |  |  |
|                    |                                                                                                    |  |  |

## GETCOURSE

## Настройка и особенности Тинькофф Кредит

- 1. Варианты рассрочки (беспроцентная)
- 2. Кредит
- 3. Подписи на кнопках
- 4. Указание ID определенных предложений

#### Чек от 3.500 до 500.000 ₽

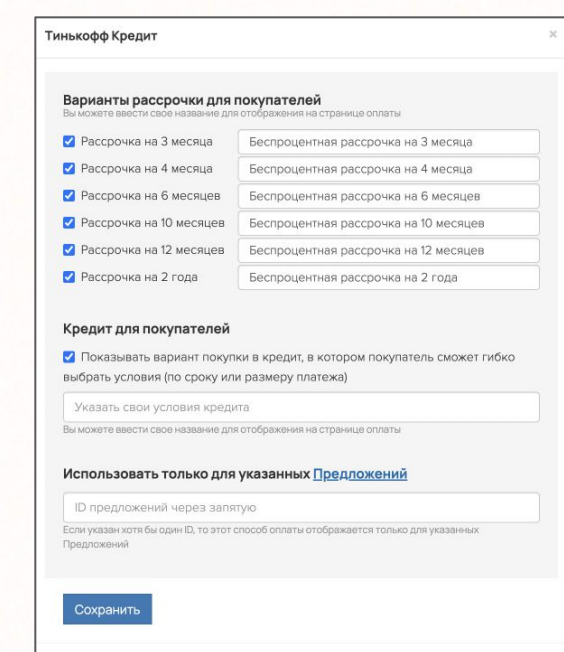

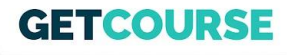

## Процесс оформления рассрочки через Тинькофф Кредит

- 1. Ввести ФИО, телефон, Email.
- Ввести серию и номер паспорта, дата и место рождения, дата выдачи, код подразделения, кем выдан, адрес регистрации и фактического проживания, доход в месяц.
- Подождать решения. Обычно банк выносит решение в течение 2 минут.
- Подписать документы. Если покупатель клиент Тинькофф, он подписывает договор с помощью СМС-кода (также могут потребоваться фото, если покупатель не является клиентом Тинькофф)
- 5. В GetCourse меняется статус заказа, запускается механизм перечисления денег (полной стоимости предложения) вам на счет.

## GETCOURSE

## Настройка и особенности Всегда.Да

- 1. Варианты рассрочки (беспроцентная)
- 2. Кредит
- 3. Подписи на кнопках
- 4. Указание ID определенных предложений

#### Чек от 3.000 до 300.000 ₽

| Беспроцентная рассро                               | чка на 6 месяцев                        | Беспроцентная рассри        |  |
|----------------------------------------------------|-----------------------------------------|-----------------------------|--|
| Беспроцентная рассро                               | чка на 10 месяцев                       | Беспроцентная рассри        |  |
| Беспроцентная рассро                               | чка на 12 месяцев                       | Беспроцентная рассри        |  |
| 🗹 Беспроцентная рассро                             | чка на 24 месяца                        | Беспроцентная рассря        |  |
| 🗹 Покупка в кредит                                 |                                         | Покупка в кредит            |  |
| Использовать только дл                             | <b>я указанных <u>Пре</u>,</b><br>іятую | ц <u>ложений</u>            |  |
| Если указан хотя бы один ID, то это<br>Предложений | т способ оплаты отобра:                 | жается только для указанных |  |

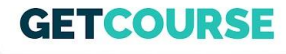

## Особенности Подели

Платеж для клиента делится на 4 равных части. Первые 25% клиент оплачивает сразу. Остальные 3 части списываются с его карты раз в 2 недели. Комиссия сервиса – 8%.

#### Чек от 300 до 15.000 ₽ (скоро увеличим)

Процесс оформления можно посмотреть по ссылке: <u>https://getcourse.ru/blog/998659</u>

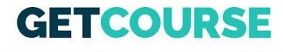

## Где отслеживать статус заказа при покупке в рассрочку

| GC.       | Список заказов<br>Заказ #0213                             | 👁 Показать страницу заказа    | Сохранить                                                      | После одобр<br>кредита/рас                                                | ения и получения<br>срочки клиентом.                                                                                                    |
|-----------|-----------------------------------------------------------|-------------------------------|----------------------------------------------------------------|---------------------------------------------------------------------------|----------------------------------------------------------------------------------------------------|
| Сайт      | Позиции                                                   | Добавить платеж GC.           | Список заказов                                                 |                                                                           |                                                                                                    |
|           | Позиция Цена Количесте                                    | ю Стоимость                   | Заказ #0213                                                    | 👁 Показать стра                                                           | ницу заказа 📙 Сохранить 🗲 Действия 🗸                                                                                                    |
| Соучение  | х Предложение 25555 (RUB ~ 1)                             | 25 555 руб.                   | Позиции                                                        | Добавить платеж                                                           | Состояние заказа                                                                                                    |
| Задачи    | Одобавить предложение<br>Сумма зака:<br>Платежи           | на 25 555 руб. Обучение       | Нельзя изменить состав завер<br>Если вы все же хотите поменять | <b>шенного заказа</b><br>. состав - поменяйте статус заказа на "В работе" | Создан: сегодня 14:12<br>Изменен: только ито<br>Статус: Завершен<br>номер покупки -                                                                                                    |
| Сообщения | GC, Геткурс<br>Рассрочка/кредит создан: 33 минуты назад   | 25 555 руб.<br>нет комиссии   | Позиция                                                        | Цена Количество Стоимость                                                 | Оплачен: сегодня 14:12<br>Теги: нет тегов                                                                                                    |
| Продажи   | Крайний срок оплаты                                       | нет налога<br>изменить Задачи | Предложение<br>Продукт                                         | 25 555 руб. x 1 25 555 руб.<br>Сумма заказа 25 555 руб.                   | Партнер: <a href="https://www.septimetrication-commutation-commutation</td> |
| Mabila    | Комиссии 🗌 не пересчитывать добавить — из настроек предло | жений 🗸                       | Платежи                                                        | Полици 25 555 пуб                                                         | Клиент                                                                                                    |
| Ког       | ла клиент выбрал вариант                                  | Продажи                       | СС Теткурс<br>Рассрочка/кредит                                 |                                                                           | Тестовый Пользователь<br>test_pc mail.com                                                                                                    |
| опл       | аты в рассрочку.                                          | Mobile                        | Крайний срок оплаты<br>Комиссии — не пересчитывать,            | изменить                                                                  | Дополнительные поля                                                                                                    |

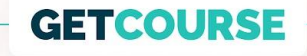

#### Как настроить механику со скидкой при полной оплате?

Переходим в GetCourse 👉

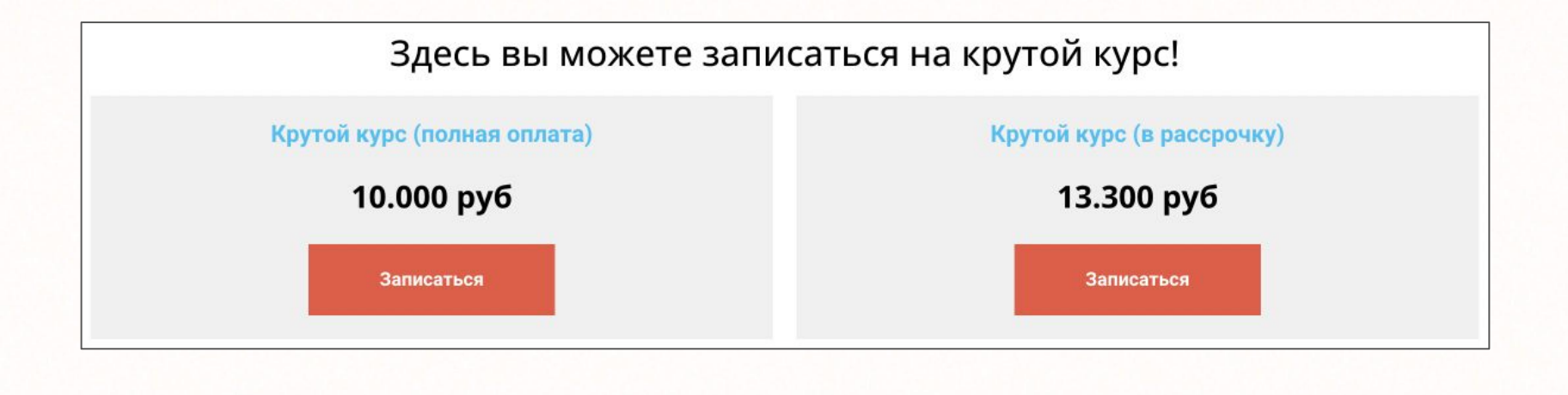